## Modulo 7 Nuova Ecdl Online Collaboration

## Esercizi su Google Calendar

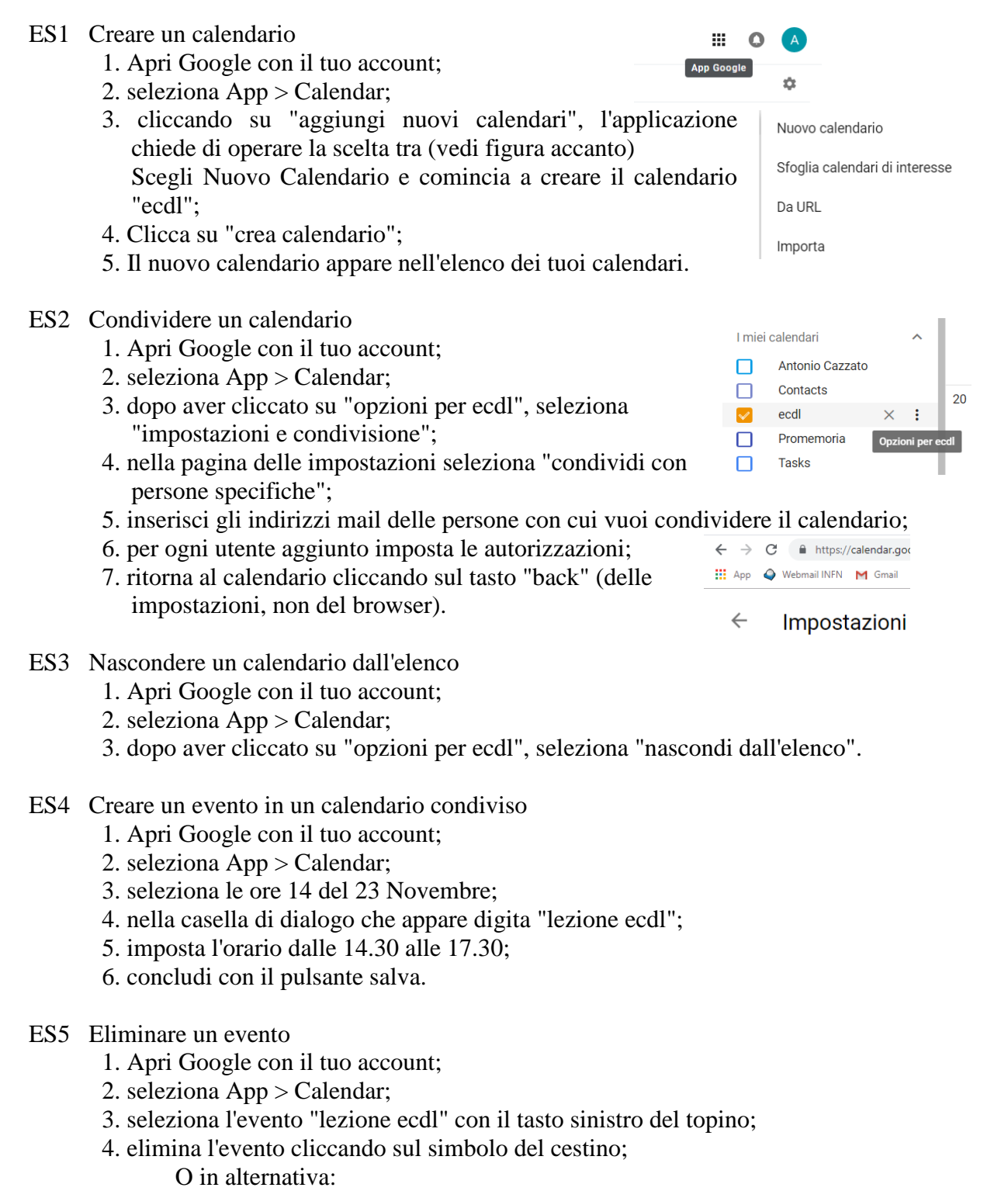

- 3. seleziona l'evento "lezione ecdl" con il tasto destro;
- 4. clicca su elimina;
- 5. se l'evento coinvolge altre persone, occorre specificare come gestire la chiusura.

- ES6 Creare un evento ripetuto in un calendario condiviso
  - 1. Apri Google con il tuo account;
  - 2. seleziona App > Calendar;
  - 3. seleziona le ore 14 del 23 Novembre;
  - 4. nella casella di dialogo che appare digita "lezione ecdl";
  - 5. imposta l'orario dalle 14.30 alle 17.30;
  - 6. clicca su "altre opzioni";
  - 7. personalizza le ripetizioni impostando che si ripeta ogni settimana, di venerdì, fino al 14 dicembre (giorno dell'ultima lezione ③);
  - 8. concludi con il pulsante "fine".
- ES7 Aggiungere un promemoria ad un evento
  - 1. Apri Google con il tuo account;
  - 2. seleziona App > Calendar;
  - 3. seleziona l'evento "lezione ecdl";
  - 4. clicca su modifica (il simbolo della penna);
  - 5. clicca su "aggiungi notifica";
  - 6. personalizza la notifica.
- ES8 Aggiungere invitati ad un evento
  - 1. Apri Google con il tuo account;
  - 2. seleziona App > Calendar;
  - 3. seleziona l'evento "lezione ecdl";
  - 4. clicca su modifica;
  - 5. clicca su "aggiungi invitati";
  - 6. inserisci gli indirizzi mail dei contatti che vuoi coinvolgere nell'evento;
  - 7. concludi con il pulsante "salva".
- ES9 Eliminare un calendario
  - 1. Apri Google con il tuo account;
  - 2. seleziona App > Calendar;
  - 3. dopo aver cliccato su "opzioni per ecdl", seleziona "impostazioni e condivisione";
  - 4. nella pagina delle impostazioni seleziona "rimuovi calendario";
  - 5. scegliere "annulla iscrizione" per non avere più accesso a questo calendario, oppure
  - 6. scegliere "elimina" per cancellare definitivamente il calendario.

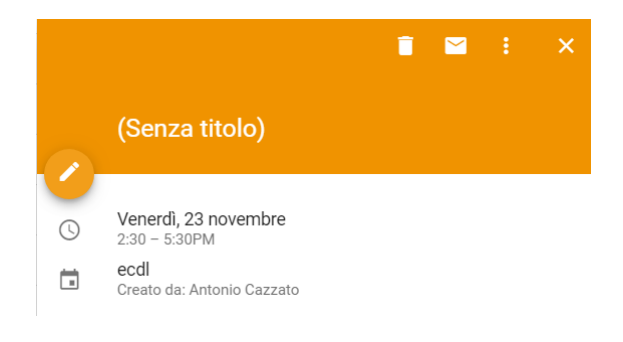